| e- Registration Module - PE User Registration and Management |                                                               |                                                                                                    |                                                   |                     |  |  |  |  |
|--------------------------------------------------------------|---------------------------------------------------------------|----------------------------------------------------------------------------------------------------|---------------------------------------------------|---------------------|--|--|--|--|
| Task                                                         | Input Data                                                    | Expected<br>learning<br>outcome                                                                                                    | Session<br>Duration                               |                     |  |  |  |  |
| Email account<br>verification                                |                                                               | Login to your email account<br>2. Open NeST notification<br>email for account<br>verification<br>3. Click on the link<br>4. Open SMS sent to your<br>Mobile with OTP no | PE admin<br>be able to<br>verify email<br>address |                     |  |  |  |  |
| Preview/ Outlook o                                           | f NeST account creati                                         | on for PE Admin                                                                                                    | · · · ·                                           |                     |  |  |  |  |
| < BACK TO LI                                                 | ST                                                            |                                                                                                    | Delete                                            | Source              |  |  |  |  |
| NN NeST No<br>nest.nord<br>Subject: NeST - A                 | otification<br>eply.notification@gmail.co<br>Account creation | om                                                                                                    | 10-05-202                                         | Date:<br>3 11:54:55 |  |  |  |  |
|                                                              |                                                               | NeST Our Services                                                                                                    | About NeST                                        |                     |  |  |  |  |
|                                                              |                                                               |                                                                                                    |                                                   |                     |  |  |  |  |
| Your Ne<br>To activa                                         | ST account has been o<br>ate your account, pleas              | created successfully.<br>se click <u>here</u> .                                                                                                    |                                                   |                     |  |  |  |  |
| Powered                                                      | By:                                                           |                                                                                                    |                                                   |                     |  |  |  |  |
| Password<br>creation by admin                                | 1. New Password:<br>2. Confirm<br>Password:                   | <ol> <li>1.Enter OTP</li> <li>2. Enter password</li> <li>2. Re-enter password to<br/>confirm</li> <li>3. Click on Submit button</li> </ol>                              | PE Admin<br>be able to<br>create<br>password      |                     |  |  |  |  |
| Preview/ Outlook of account verification for users           |                                                               |                                                                                                    |                                                   |                     |  |  |  |  |

| e- Registration Module - PE User Registration and Management                                                                 |                                                                                                    |                                                                                                    |                                                                      |  |  |  |  |  |  |  |
|----------------------------------------------------------------------------------------------------|----------------------------------------------------------------------------------------------------|----------------------------------------------------------------------------------------------------|----------------------------------------------------------------------|--|--|--|--|--|--|--|
| Task                                                                                                    | Input Data                                                                                                    | Input Data Steps/Procedure euto                                                                                                    |                                                                      |  |  |  |  |  |  |  |
| OTP Verification<br>Enter the OTP you received at +25575****71<br>3 4 1 8 4<br>Verify Account<br>Didn't recieve code? Recent |                                                                                                    |                                                                                                    |                                                                      |  |  |  |  |  |  |  |
| Institution profile<br>details                                                                                               | <ol> <li>Institution</li> <li>Acronym:</li> <li>Accounting</li> <li>Officer Title:</li> <li>Institution</li> <li>financial system:</li> <li>Institution</li> <li>budgeting system:</li> <li>Institution email:</li> <li>Institution email:</li> <li>Institution fax:</li> <li>Institution</li> <li>website:</li> <li>Institution</li> <li>physical address:</li> <li>Institution</li> <li>postal Code:</li> <li>Institution</li> <li>postal Address:</li> <li>Institution Tin:</li> <li>Region:</li> </ol> | <ol> <li>Fill in the required details</li> <li>Tick if your company use<br/>logo</li> <li>Click Save</li> <li>Click Yes</li> </ol> | PE admin be<br>able to<br>complete<br>Institution<br>profile details |  |  |  |  |  |  |  |
| Preview/ Outlook of                                                                                                    | Institutional Profile d                                                                                                    | etails                                                                                                    |                                                                      |  |  |  |  |  |  |  |

| e- Registration Mo                        | dule                                                                                      | - PE User Reg                                                                                                    | gistratio                                                                                                    | n and Management                                                                                                    |                                                                                                    |                                                         |
|-------------------------------------------|-------------------------------------------------------------------------------------------|----------------------------------------------------------------------------------------------------|----------------------------------------------------------------------------------------------------|----------------------------------------------------------------------------------------------------|----------------------------------------------------------------------------------------------------|---------------------------------------------------------|
| Task                                      |                                                                                           | Input Data                                                                                                    | s                                                                                                    | teps/Procedure                                                                                                    | Expected<br>learning<br>outcome                                                                          | Session<br>Duration                                     |
| Nacional e Procurement System of Tanzania | Q Search ar                                                                               | ything here                                                                                                    |                                                                                                    |                                                                                                    | ဂြ Halp Deck English - 👂                                                                                 | Kazimali A Ngunumoja<br>Procurski pistiti Administrator |
| PLEASE COMPLETE YOUR INSTITUTION P        | ROFILE DETA                                                                               | VILS                                                                                                    |                                                                                                    | Accounting Sifices Tite                                                                                                    | Complete Institution 1<br>Institution Completion<br>Accounting Officer Regin                             | betails<br>)<br>Irrelion                                |
| MINISTRY OF MINERALS                      | • 0                                                                                       | Institution Accord *                                                                                                    | • 0                                                                                                    | accounting_officer_title InstitutionSubset/neSubset/neS | Head of PMU     Head of PMU     Head of PMU     Head of PMU     Head of Departments     HOD Registration | 0                                                       |
| Institution Email +                       | ٥                                                                                         | Institution Telephone                                                                                                    | ٢                                                                                                    | Institution Fac                                                                                                    | PMU Officers     Officers Registration for                                                               | PMU Department                                          |
| Institution Website                       | 0                                                                                         | Institution Physical Address *                                                                                                    | ٢                                                                                                    | Institution Postal Code *                                                                                                    | Audit Officers     Audit Officers     Audit Officers     Legal Officers                                  | an                                                      |
| Institution Postal Address /              | 0                                                                                         | Institution TIN *                                                                                                    | ٢                                                                                                    | Region                                                                                                    | Lagel Officers Registratio     Department Users     B Department Users Regist                            | an<br>Iration                                           |
| Heritudion Vote Dade                      | 0                                                                                         | Buader System Voire Code<br>100                                                                                                    | ٢                                                                                                    | 🕎 Check if you use custom logo                                                                                                    | Your Logo Details<br>9 Uplead your Institutional                                                         | Official logo                                           |
|                                           |                                                                                           |                                                                                                    |                                                                                                    | B submi                                                                                                    | Get Started<br>10 Registration process con                                                               | npietion                                                |
| PE admin create<br>PE user account        | 1. Si<br>2. Fi<br>3. M<br>4. La<br>5. Pl<br>6. El<br>7. C<br>Num<br>8. N<br>9. N<br>10. I | alutation:<br>rst Name:<br>iddle Name:<br>ast Name:<br>hone Number:<br>mail Address:<br>heck<br>ber/PF No.:<br>ationality:<br>IDA:<br>Designation: | Login a<br>Add Ad<br>details<br>1. Clicl<br>2. Cho<br>3. Ente<br>5. Ente<br>6. Ente<br>7. Ente<br>8. Ente<br>8. Ente<br>10. If N<br>Tanzat<br>11. En<br>12. Cli<br>13. Cli<br>confirm | as PE admin<br>ccounting Officer<br>k on (+) sign<br>ose Salutation<br>er First Name<br>er Middle Name<br>er Last Name<br>er Phone Number<br>er Email Address<br>er Check Number/PF<br>er Nationality<br>Nationality is<br>nia, Enter NIDA no<br>ter Designation<br>ck on Submit button<br>ck on Yes button to<br>n                                                                                                    | PE Admin<br>should be<br>able to<br>create<br>accounting<br>officer user<br>account                      |                                                         |

| e- Registration Module - PE User Registration and Management |                                                                                                    |                                                                                                    |                                                          |                     |  |  |  |  |
|--------------------------------------------------------------|----------------------------------------------------------------------------------------------------|----------------------------------------------------------------------------------------------------|----------------------------------------------------------|---------------------|--|--|--|--|
| Task                                                         | Input Data                                                                                                    | Steps/Procedure                                                                                                    | Expected<br>learning<br>outcome                          | Session<br>Duration |  |  |  |  |
|                                                              | <ol> <li>Salutation:</li> <li>First Name:</li> <li>Middle Name:</li> <li>Last Name:</li> <li>Phone Number:</li> <li>Email Address:</li> <li>Check</li> <li>Number/PF No.:</li> <li>Designation:</li> <li>Nationality:</li> <li>NIDA:</li> <li>Department:</li> </ol> | Login as PE admin<br>Add HEAD OF<br>PROCUREMENT<br>MANAGEMENT UNIT<br>details<br>1. Click on (+) sign<br>2. Choose Salutation<br>3. Enter First Name<br>4. Enter Middle Name<br>5. Enter Last Name<br>6. Enter Phone Number<br>7. Enter Email Address<br>8. Enter Check Number/PF<br>No. Enter Nationality<br>10. If Nationality is<br>Tanzania, Enter NIDA no<br>11. Enter Designation<br>12. Choose Department<br>13. Click on Submit button<br>14. Click on Yes button to<br>confirm | PE Admin be<br>able to<br>create<br>HPMU user<br>account |                     |  |  |  |  |
|                                                              | <ol> <li>Salutation:</li> <li>First Name:</li> <li>Middle Name:</li> <li>Last Name:</li> <li>Phone Number:</li> <li>Email Address:</li> <li>Check</li> <li>Number/PF No.:</li> <li>Designation:</li> <li>Nationality:</li> <li>NIDA:</li> <li>Department:</li> </ol> | Login as PE admin<br>Add HEAD OF<br>DEPARTMENTS (HoD)<br>details<br>1. Click on (+) sign<br>2. Choose Salutation<br>3. Enter First Name<br>4. Enter Middle Name<br>5. Enter Last Name<br>6. Enter Phone Number<br>7. Enter Email Address<br>8. Enter Check Number/PF<br>No. 9.Enter Nationality<br>10. If Nationality is<br>Tanzania, Enter NIDA no<br>11. Enter Designation<br>12. Choose Department                                                                                   | PE Admin be<br>able to<br>create HoD<br>user account     |                     |  |  |  |  |

| e- Registration Module - PE User Registration and Management |                                                                                                    |                                                                                                    |                                                             |                     |  |  |  |  |
|--------------------------------------------------------------|----------------------------------------------------------------------------------------------------|----------------------------------------------------------------------------------------------------|-------------------------------------------------------------|---------------------|--|--|--|--|
| Task                                                         | Input Data                                                                                                    | Steps/Procedure                                                                                                    | Expected<br>learning<br>outcome                             | Session<br>Duration |  |  |  |  |
|                                                              |                                                                                                    | <ol> <li>Click on Submit button</li> <li>Click on Yes button to<br/>confirm</li> </ol>                                                                                                    |                                                             |                     |  |  |  |  |
|                                                              | <ol> <li>Salutation:</li> <li>First Name:</li> <li>Middle Name:</li> <li>Last Name:</li> <li>Phone Number:</li> <li>Email Address:</li> <li>Check</li> <li>Number/PF No.:</li> <li>Designation:</li> <li>Nationality:</li> <li>NIDA:</li> <li>Department:</li> </ol> | Login as PE admin<br>Add PMU Officer details<br>1. Click on (+) sign<br>2. Choose Salutation<br>3. Enter First Name<br>4. Enter Middle Name<br>5. Enter Last Name<br>6. Enter Phone Number<br>7. Enter Email Address<br>8. Enter Check Number/PF<br>No.<br>9. Enter Nationality<br>10. If Nationality is<br>Tanzania, Enter NIDA no<br>11. Enter Designation<br>12. Choose Department<br>13. Click on Submit button<br>14. Click on Yes button to<br>confirm | PE Admin<br>be able to<br>create<br>PMUO user<br>account    |                     |  |  |  |  |
|                                                              | <ol> <li>Salutation:</li> <li>First Name:</li> <li>Middle Name:</li> <li>Last Name:</li> <li>Phone Number:</li> <li>Email Address:</li> <li>Check</li> <li>Number/PF No.:</li> <li>Designation:</li> <li>Nationality:</li> <li>NIDA:</li> <li>Department:</li> </ol> | Login as PE admin<br>Add Auditor user details<br>1. Click on (+) sign<br>2. Choose Salutation<br>3. Enter First Name<br>4. Enter Middle Name<br>5. Enter Last Name<br>6. Enter Phone Number<br>7. Enter Email Address<br>8. Enter Check Number/PF<br>No.<br>9. Enter Nationality<br>10. If Nationality is<br>Tanzania, Enter NIDA no                                                                                                    | PE Admin be<br>able to<br>create<br>Auditor user<br>account |                     |  |  |  |  |

| e- Registration Mo | dule - PE User Reg                                                                                                    | istration and Management                                                                                                    |                                                                   |                     |
|--------------------|----------------------------------------------------------------------------------------------------|----------------------------------------------------------------------------------------------------|-------------------------------------------------------------------|---------------------|
| Task               | Input Data                                                                                                    | Steps/Procedure                                                                                                    | Expected<br>learning<br>outcome                                   | Session<br>Duration |
|                    |                                                                                                    | <ol> <li>Enter Designation</li> <li>Choose Department</li> <li>Click on Submit button</li> <li>Click on Yes button to<br/>confirm</li> </ol>                                                                                                    |                                                                   |                     |
|                    | <ol> <li>Salutation:</li> <li>First Name:</li> <li>Middle Name:</li> <li>Last Name:</li> <li>Phone Number:</li> <li>Email Address:</li> <li>Check</li> <li>Number/PF No.:</li> <li>Designation:</li> <li>Nationality:</li> <li>NIDA:</li> <li>Department:</li> </ol> | Login as PE admin<br>Add Legal Officer details<br>1. Click on (+) sign<br>2. Choose Salutation<br>3. Enter First Name<br>4. Enter Middle Name<br>5. Enter Last Name<br>6. Enter Phone Number<br>7. Enter Email Address<br>8. Enter Check Number/PF<br>No.<br>9. Enter Nationality<br>10. If Nationality is<br>Tanzania, Enter NIDA no<br>11. Enter Designation<br>12. Choose Department<br>13. Click on Submit button<br>14. Click on Yes button to<br>confirm | PE Admin be<br>able to<br>create Legal<br>Officer user<br>account |                     |
|                    | <ol> <li>Salutation:</li> <li>First Name:</li> <li>Middle Name:</li> <li>Last Name:</li> <li>Phone Number:</li> <li>Email Address:</li> <li>Check</li> <li>Number/PF No.:</li> <li>Designation:</li> <li>Nationality:</li> <li>NIDA:</li> <li>Department:</li> </ol> | Login as PE admin<br>Add Department user<br>details<br>1. Click on (+) sign<br>2. Choose Salutation<br>3. Enter First Name<br>4. Enter Middle Name<br>5. Enter Last Name<br>6. Enter Phone Number<br>7. Enter Email Address<br>8. Enter Check Number/PF<br>No.<br>9. Enter Nationality                                                                                                    | PE Admin be<br>able to<br>create<br>Department<br>user account    |                     |

| e- Registration Module - PE User Registration and Management |                                                                                                    |                                                                                                    |                                                       |                      |  |  |  |  |
|--------------------------------------------------------------|----------------------------------------------------------------------------------------------------|----------------------------------------------------------------------------------------------------|-------------------------------------------------------|----------------------|--|--|--|--|
| Task                                                         | Input Data                                                                                                    | Steps/Procedure                                                                                                    | Expected<br>learning<br>outcome                       | Session<br>Duration  |  |  |  |  |
|                                                              | <ul> <li>10. If Nationality is</li> <li>Tanzania, Enter NIDA no</li> <li>11. Enter Designation</li> <li>12. Choose Department</li> <li>13. Click on Submit button</li> <li>14. Click on Yes button to confirm</li> </ul>                                             |                                                                                                    |                                                       |                      |  |  |  |  |
| Preview/ Outlook af                                          | ter completion of Inst                                                                                                    | itutional and user registration                                                                                                    | 🗘 Help Desk English - 👂 🚊                             | Kazimali A Nguvumoja |  |  |  |  |
|                                                              | <image/> Second Tangents                                                                                                    |                                                                                                    |                                                       |                      |  |  |  |  |
| Update PE user<br>account                                    | <ol> <li>Salutation:</li> <li>First Name:</li> <li>Middle Name:</li> <li>Last Name:</li> <li>Phone Number:</li> <li>Email Address:</li> <li>Check</li> <li>Number/PF No.:</li> <li>Designation:</li> <li>Nationality:</li> <li>NIDA:</li> <li>Department:</li> </ol> | After successfully login<br>1. List of users will display<br>2. Click EDIT button<br>3. Edit respective details<br>4. Click on Submit button | PE Admin<br>updating PE<br>user account<br>successful |                      |  |  |  |  |

| e- Registration Module - PE User Registration and Management |                                           |                        |                               |           |        |           |          |                                  |                                                                                                    |                                                      |
|--------------------------------------------------------------|-------------------------------------------|------------------------|-------------------------------|-----------|--------|-----------|----------|----------------------------------|----------------------------------------------------------------------------------------------------|------------------------------------------------------|
| Task                                                         | Input Data                                |                        | Step                          | s/Pro     | cedı   | ire       |          | Exp<br>lea<br>out                | bected<br>Irning<br>Icome                                                                                                    | Session<br>Duration                                  |
| Preview/ Outlook o                                           | n update / edit PE                        | Admin                  | user acc                      | ount      |        |           |          |                                  |                                                                                                    |                                                      |
| National e-Procurement<br>System of Tanzania                 | Q Search anything here.                   |                        |                               |           |        |           | G Help   | Deak Englis                      | m- 👂 😩                                                                                                    | Kazimali A Nguvumoja<br>Nocuma Untity Administration |
| HEAD OF PROCUREMENT MANAGE                                   | MENT UNIT (HPMU)                          |                        |                               |           |        |           |          |                                  | Complete Institution (                                                                                                    | Details                                              |
| ONLY 1 DEPARTMENTS HAVE USERS OUT (                          | OF 18 DEPARTMENTS.                        |                        |                               |           |        | Click t   | o view   | Ĭ                                | Institution Completion                                                                                                    | ( Guide Video                                        |
| # FULL EMAIL                                                 | PHONE # CHECK NO DEED                     | BNATION DI             | EPARTMENT                     | PSPTS REG | STATUS | ACTIVATED | Actions  | 9                                | Accounting Officer -<br>Accounting Officer Regis                                                                                                    | tration                                              |
| 1 = Sikujua<br>M Kazi getewi0603@jwsuns.                     | .com 255736266002 345091678 Proc<br>Offic | cipal pr<br>surement M | ROCUREMENT<br>IANAGEMENT UNIT | N/A       | Active | ND        | <b>8</b> | >                                | Head of PMU Registration                                                                                                    | а<br>О                                               |
|                                                              |                                           |                        |                               |           |        |           |          | 7<br> <br>8<br> <br>9<br> <br>10 | Legal Officers Registratic<br>Department Users Popur<br>Department Users Regist<br>Your Logo Details<br>Upload your institutional<br>Get Started<br>Registration process com | nation                                               |
| Password                                                     | 1. New Passwor                            | :d: 1.                 | . Fill in th                  | ne rec    | uirec  | k         |          | 1.PE                             | user                                                                                                    |                                                      |
| creation by PE                                               | 2. Confirm                                | de                     | tails                         |           |        |           |          | be at                            | ole to                                                                                                    |                                                      |
| user                                                         | Password:                                 |                        |                               |           |        |           |          | creat                            | е                                                                                                    |                                                      |
|                                                              |                                           |                        |                               |           |        |           |          | pass                             | word                                                                                                    |                                                      |
|                                                              |                                           |                        |                               |           |        |           |          | 2.PE                             | user                                                                                                    |                                                      |
|                                                              |                                           |                        |                               |           |        |           |          | accou                            | unt be<br>e                                                                                                    |                                                      |
| Preview/ Outlook of                                          | f Password creatic                        | on by Pl               | E users                       |           |        |           |          |                                  |                                                                                                    |                                                      |

| e- Registration Module - PE User Registration and Management                                                                                                    |                                                                                                    |                                                                                                    |                                                            |                          |  |  |  |
|----------------------------------------------------------------------------------------------------|----------------------------------------------------------------------------------------------------|----------------------------------------------------------------------------------------------------|------------------------------------------------------------|--------------------------|--|--|--|
| Task                                                                                                    | Input Data                                                                                                    | Steps/Procedure                                                                                                    | Expected<br>learning<br>outcome                            | Session<br>Duration      |  |  |  |
| Create Password<br>Qualities of a Strong Password<br>1. Must contain a containation of at leas<br>2. Must contain at least one (1) upperci<br>3. Must contain at least one (1) lowerca<br>4. Must contain at least one (1) lowerca<br>6. Must contain at least one (1) special<br>6. Do not use sequence of characters, F | d<br>st eight (8) characters (alphabets, numbers and specia<br>see letter<br>see letter<br>character, Example: ,/\$%*8/@#}?***<br>xample: 1234567, QWERTY e.tc | al characters)                                                                                                    | Gu     Gu     ord *                                        | ide Video<br>🕀 English - |  |  |  |
|                                                                                                    |                                                                                                    | Paskw<br>Confir                                                                                                    | nd Strength                                                | €<br>Submit →            |  |  |  |
| PE user login with valid credentials                                                                                                    | <ol> <li>Email Address:</li> <li>Password:</li> </ol>                                                                                                    | <ol> <li>Enter Email Address</li> <li>Enter Password</li> <li>Click on Sign In button</li> </ol>                   | Successful<br>PE user login                                |                          |  |  |  |
| Forgot password                                                                                                    | Email Address:                                                                                                    | <ol> <li>Enter PE user credentials</li> <li>Click forgot password</li> </ol>                                       | User should be<br>able to receive<br>email<br>notification |                          |  |  |  |
| Reset password                                                                                                    | <ol> <li>New Password:</li> <li>Confirm</li> <li>Password:</li> </ol>                                                                                          | Login to your email account<br>2. Open NeST notification<br>email for account verification<br>3. Click on the link | User should be<br>able to receive<br>email<br>notification |                          |  |  |  |